# Avtek TS 8 lite G Benutzerhandbuch für das

Android-Betriebssystem

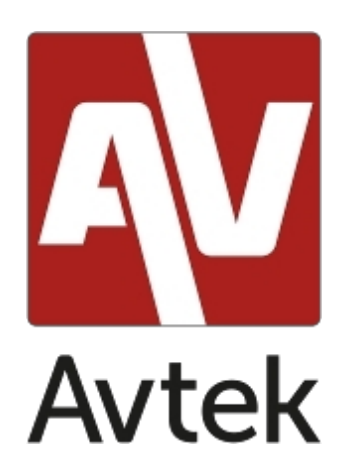

# Inhaltsübersicht

| Einführung                                         |
|----------------------------------------------------|
| Basisdienst4                                       |
| Allgemeine Einstellungen4                          |
| Seitliche Symbolleiste                             |
| Basisdienst6                                       |
| Oberes Paneel7                                     |
| Geteilter Bildschirm / Mehrfenstermodus7           |
| Menü "Anmerkungen                                  |
| Bytello Aktie10                                    |
| Zeitschaltuhr11                                    |
| Screenshot-Menü11                                  |
| Einfrieren/Tauschen12                              |
| Zusätzliche Hilfsmittel13                          |
| Verwendung von AirClass14                          |
| Note - eine Anwendung zur Erstellung von Notizen20 |
| Basisdienst21                                      |
| Menü25                                             |
| Systemeinstellungen27                              |
| Web-Browser                                        |
| Finder - Dateimanager                              |
| Basisdienst                                        |
| Einstellen oder Ändern des Hintergrundbildes31     |
| Einstellungen im Dashboard                         |
| Abkürzungen                                        |
| Bytello Aktie                                      |
| Firmware-Aktualisierungen                          |

# Einführung

Das auf den interaktiven Monitoren von Avtek installierte Betriebssystem ist eine modifizierte Version des beliebten Android-Systems. Es unterstützt sowohl die grundlegende Bedienung des Monitors (z. B. das Umschalten zwischen Eingangsquellen oder die Steuerung der Audiolautstärke) als auch eine Reihe nützlicher Funktionen und Tools, die sowohl von Geschäftsals auch von Bildungsanwendern geschätzt werden und die in diesem Handbuch vorgestellt werden.

Das Gerät ist mit einem Touchscreen ausgestattet und kann durch einfaches Berühren der Oberfläche des Bildschirms bedient werden.

Um die Sprache zu ändern, klicken Sie auf die Uhr in der oberen rechten Ecke. Daraufhin werden die Einstellungen geöffnet. Gehen Sie zu System/Sprache und wählen Sie Ihre bevorzugte Sprache aus der Liste aus.

# Basisdienst

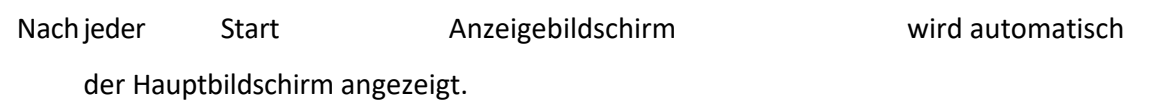

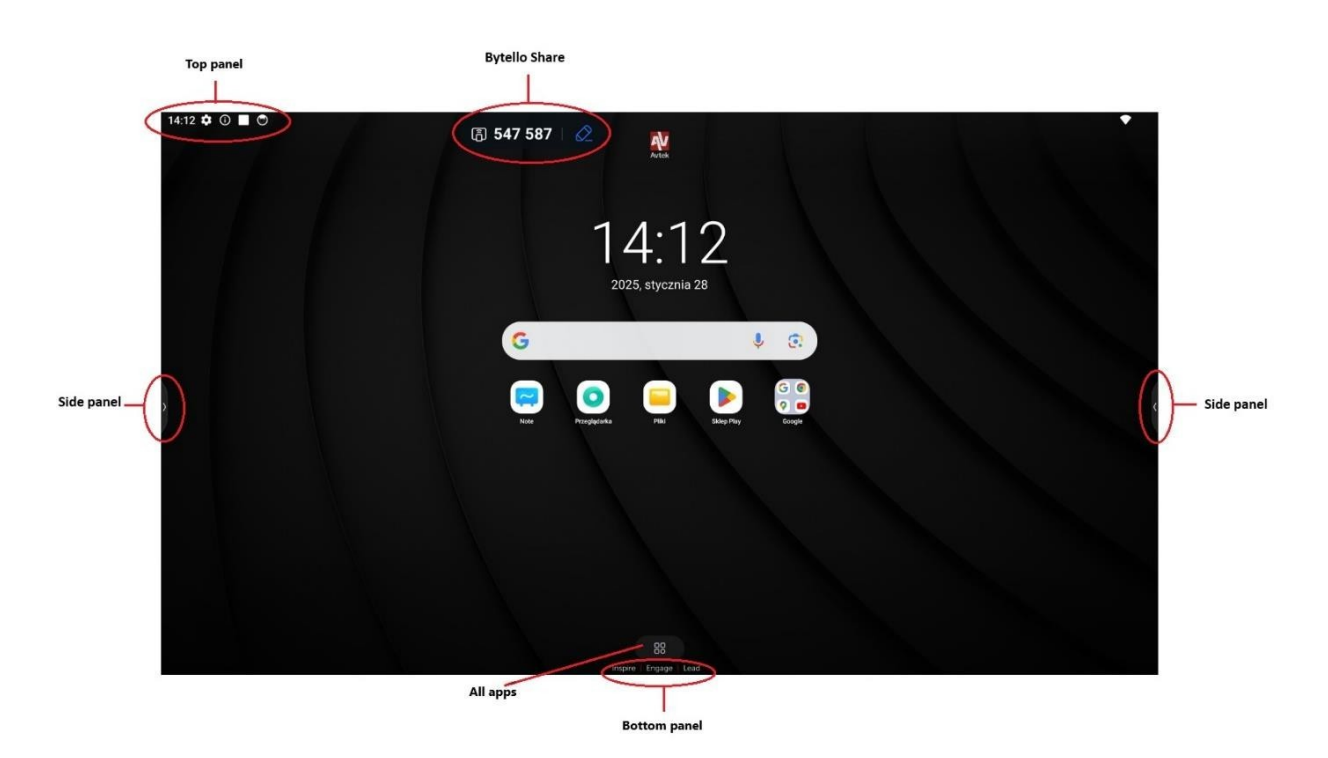

So navigieren Sie durch das Hauptmenü: tippen Sie auf das gewünschte Element, oder verwenden Sie die seitliche Symbolleiste.

# Allgemeine Einstellungen

Um die allgemeinen Einstellungen zu konfigurieren, tippen Sie auf den unteren Teil des Bildschirms und wischen Sie nach oben.

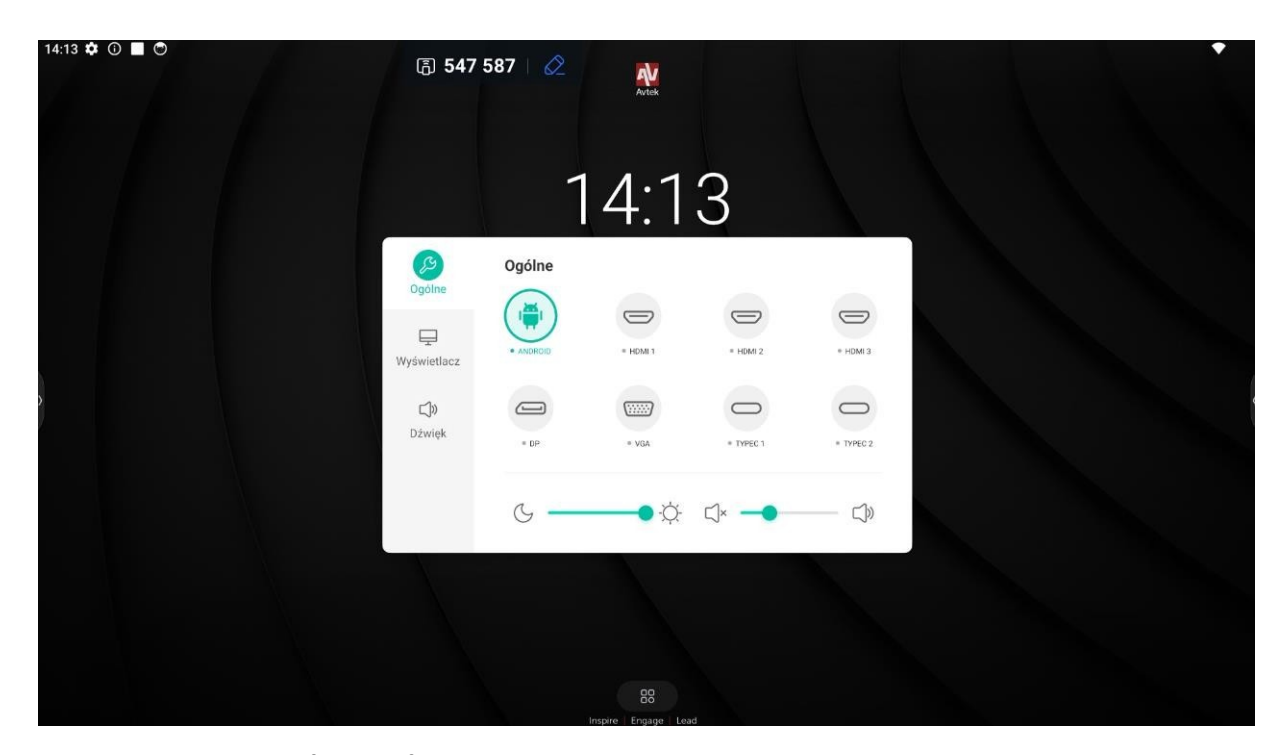

**Quelle auswählen (INPUT)**: Auf dem Hauptbildschirm **Allgemeine Einstellungen** werden alle Bildquellen als Symbole angezeigt. Quellen, die derzeit verfügbar sind, werden mit einem grünen Punkt hervorgehoben. Um die Quelle zu wechseln, berühren Sie einfach das Symbol der gewünschten Quelle.

HINWEIS: Der PC steht nur dann als Bildquelle zur Verfügung, wenn das OPS-Modul ordnungsgemäß mit seinem Anschluss verbunden ist.

**Augenpflege** : Blaue Lichtwellen, die ein Bestandteil aller Lichtfarben sind, die von Gerätedisplays ausgestrahlt werden, können die Augen ermüden und sogar zu Netzhautschäden und schließlich zum Verlust des Sehvermögens führen. Eye Care ist eine Funktion, die die Augen des Benutzers entlastet, indem sie die Intensität der vom Display ausgestrahlten blauen Lichtwellen reduziert.

Um die Augenpflege zu aktivieren, schieben Sie den Schieberegler nach rechts.

Audiolautstärke einstellen: Um die Audiolautstärke einzustellen, berühren Sie den Lautstärkeregler und bewegen Sie ihn.

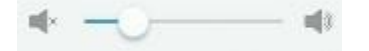

**Helligkeitseinstellung :** Um die Helligkeit des Displays einzustellen, berühren Sie Schieberegler für die Helligkeitseinstellung und bewegen Sie ihn.

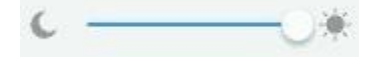

# Seitliche Symbolleiste

So zeigen Sie die Werkzeuge der Seitenleiste auf auf Bildschirms.

an, tippen Sie Seitenrand des

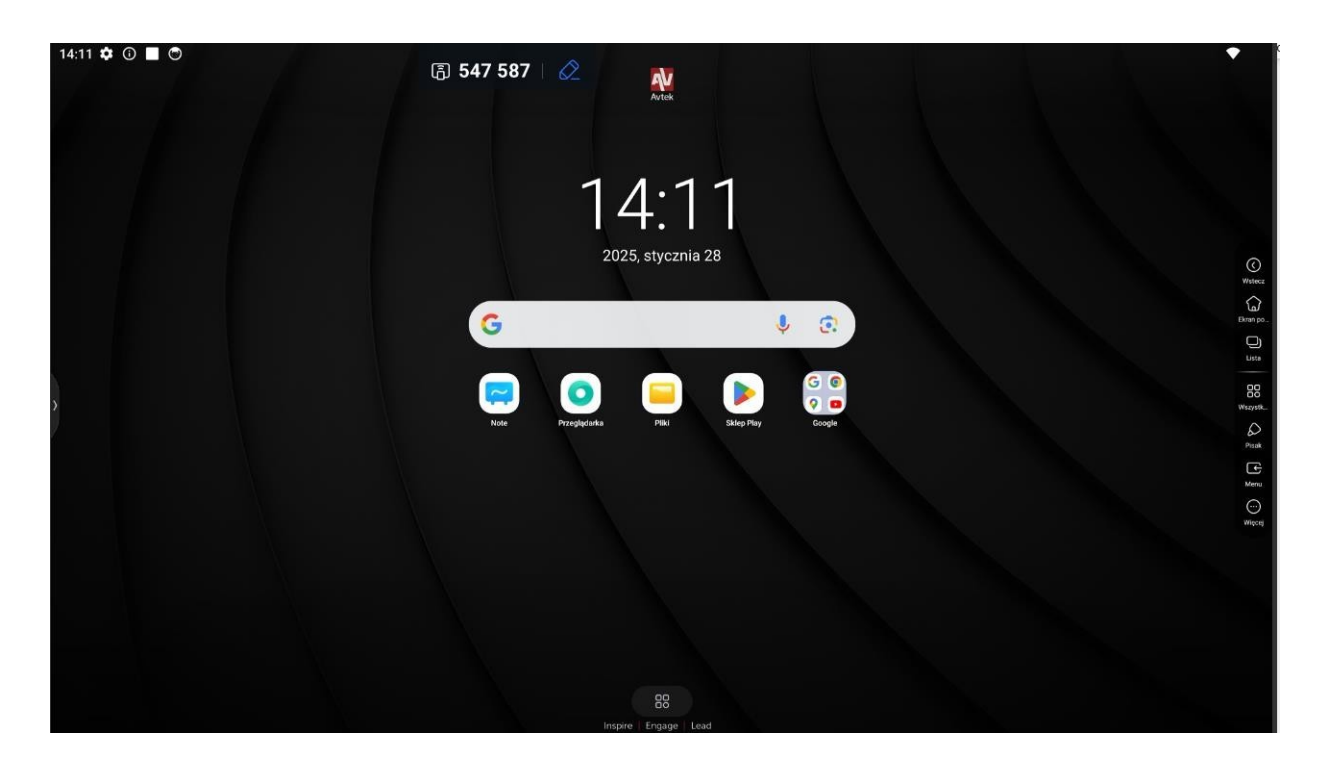

#### Basisdienst

- Um zum vorherigen Bildschirm zurückzukehren oder die letzte in der unterstützten Anwendung du<u>rchge</u>führte Aktion rückgängig zu machen (sofern sie rückgängig gemacht

សៅ

Ωı

werden kann), Water

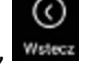

- Um zum Startbildschirm zurückzukehren, 🚥
- Um alle laufenden Anwendungen anzuzeigen
- So aktivieren Sie Zitierfunktionen für eine beliebige Quelle,

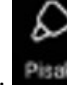

- So öffnen Sie ein Menü mit einer Liste der verfügbaren Anwendungen,

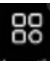

- Zum Öffnen und Anpassen von Tools und Hilfemenüs,

# **Oberes Paneel**

|            |                            |   |                                     |            | ۲                                  | O    | Konfiguracja Androida                                                                                                    |   |
|------------|----------------------------|---|-------------------------------------|------------|------------------------------------|------|----------------------------------------------------------------------------------------------------|---|
| •          | Internet > vidis_guest     | * | <b>Bluetooth</b><br>Wyłączony       | Θ          | <b>Nie przeszkadz</b><br>Wyłączone |      | Dokończ<br>konfigurowanie ur<br>Jeszcze tylko kilka czynnos                                                                                       |   |
| $\diamond$ | Autoobracanie<br>Wyłączone | * | <b>Tryb samolotowy</b><br>Wyłączony | ( <u>)</u> | Nagrywanie ><br>Rozpocznij         |      | ×                                                                                                    |   |
| Ð          | Szybkie udos ><br>Ukryte   | Ŷ | Dostęp do mikro<br>Odblokowany      |            | Dostęp do apara<br>Odblokowany     |      |                                                                                                    |   |
|            |                            |   | • •                                 |            | /                                  | 6    | Dostępne są nowe funkcje ochrony prywatności w reklamach • 5 godz.<br>Zyskaj większą kontrolę nad tym, jakie reklamy Ci się pojawiają, a jednocze | ~ |
|            |                            |   |                                     |            |                                    | Cich | 8                                                                                                    |   |
|            |                            |   |                                     |            |                                    | 0    | ScreenRecorder                                                                                                    | ~ |
|            |                            |   |                                     |            |                                    | 0    | •                                                                                                    |   |

Die obere Platte kann durch Bewegen eines Fingers oder eines Trägers vom oberen Rahmen des Arbeitsbereichs nach unten aufgerufen werden.

### Geteilter Bildschirm / Mehrfenstermodus

Die Avtek UX 3.0 Display-Firmware ermöglicht es Ihnen, bis zu 4 Anwendungen gleichzeitig im Fenstermodus anzuzeigen. Dazu müssen Sie die folgenden Schritte durchführen:

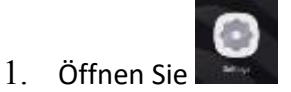

Gehen Sie dann auf die Registerkarte **Persönlich** und wählen Sie den **Mehrfenstermodus**.

|              | 🕼 KKX 5SX                            | 2                                                                                                    |              | <b>d</b> | • 6 | * | হ্ন 12:03 |
|--------------|--------------------------------------|----------------------------------------------------------------------------------------------------|--------------|----------|-----|---|-----------|
|              | (@)                                  | Avtek                                                                                                    | - 0          | ×        |     |   |           |
| P            | Wirekss & Network                    | Personal                                                                                                    |              |          |     |   | 2         |
|              | Personal<br>Secure and Reporting     | Welpiper                                                                                                    | >            |          |     |   |           |
| <del>7</del> | import & Output                      | Swipe up options at the bottom                                                                                                    | Sumer Meller |          |     |   | ĕ         |
|              | Application                          | Multi-Window Mode<br>Major Antonio Angelo - Camponione Patronio and<br>Antonio Antonio Angelo - Camponio Angelo<br>Antonio Antonio Angelo - Antonio Angelo - Antonio Angelo<br>Antonio Angelo - Antonio Angelo - Antonio - Antonio Angelo - Antonio - Antonio - A | •            |          |     |   | 0         |
| Q            | System<br>teacet the conjunct manage |                                                                                                    |              |          |     |   |           |
| 0            | About                                |                                                                                                    |              |          |     |   | e<br>2    |
|              |                                      |                                                                                                    |              |          |     |   |           |
|              |                                      |                                                                                                    |              |          |     |   |           |
|              |                                      |                                                                                                    |              |          |     |   |           |
|              |                                      | Inspire   Engage Elcad                                                                                                    |              |          |     |   |           |

- 2. Starten Sie das Display neu, um die Änderungen zu speichern.
- 3. Öffnen Sie nach dem Neustart des Displays eine beliebige Anwendung. Tippen Sie dann auf Titelleiste (oberer Rand) dieser Anwendung und halten Sie sie gedrückt.
- 4. Ziehen Sie die Anwendung auf eine der hervorgehobenen Skalen an den Seiten des Bildschirms:
  - Oberer Rand Vollbild \_
  - -Linker oder rechter Rand - ½ Bildschirm
  - Eine der Ecken des Bildschirms ¼ des Bildschirms -

# Menü "Anmerkungen

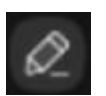

So öffnen Sie das Anmerkungsmenü,

Werkzeuge für erstellen

Kommentaren

aktivieren die Erstellung von

Notizen

auf einem Bild, das aus einer beliebigen Quelle angezeigt wird.

| S Google       | × +                  |                           |         |          |      |    |
|----------------|----------------------|---------------------------|---------|----------|------|----|
| ☆ ←            | → C ( 🕯 google.com   |                           | ☆       | <u>*</u> | +    | I. |
| ≝ <u>AU.</u> 1 | Have<br>great<br>day | Cogle afferedit:   public | \$<br>1 |          | Sign |    |
| Poland         | ung                  |                           |         |          |      | 8  |

- Um Notizen auf dem zu machen, tippen Sie auf das Stiftsymbol. Um die Farbe und Größe Stifts zu ändern, tippen Sie auf das Stiftsymbol.
- Um mit einem durchsichtigen Textmarker zu schreiben, tippen Sie auf das Textmarker-

Symbol. Um Farbe des Textmarkers zu ändern, tippen Sie auf das Textmarkersymbol.

**HINWEIS**: Um Notizen zu löschen, können Sie den Bildschirm mit der ganzen Hand berühren, wodurch der Radiergummi-Modus aktiviert wird.

- Um alle Anmerkungen auf zu löschen, tippen Sie auf das Symbol "Löschen".
- Um alle Anmerkungen in einer PNG-Bilddatei zu speichern, tippen Sie auf das Symbol "**Speichern**".
- Zuvor gespeicherte Notizen können über das "Finder"-Symbol bearbeitet werden.
- Um einen Anmerkungsbildschirm in die Notizanwendung einzufügen, klicken Sie auf das Symbol "Einfügen".
- Um den Anmerkungsbildschirm per QR-Code zu teilen, verwenden Sie das Symbol "Teilen".
- Um den Anmerkungsbildschirm in die Cloud hochzuladen, verwenden Sie das Symbol "Cloud".

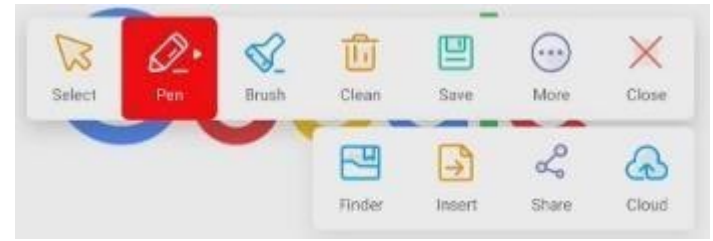

# **Bytello-Aktie**

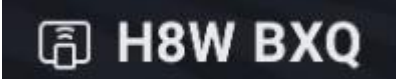

Um Bytello Share zu öffnen, tippen Sie

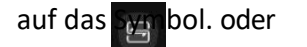

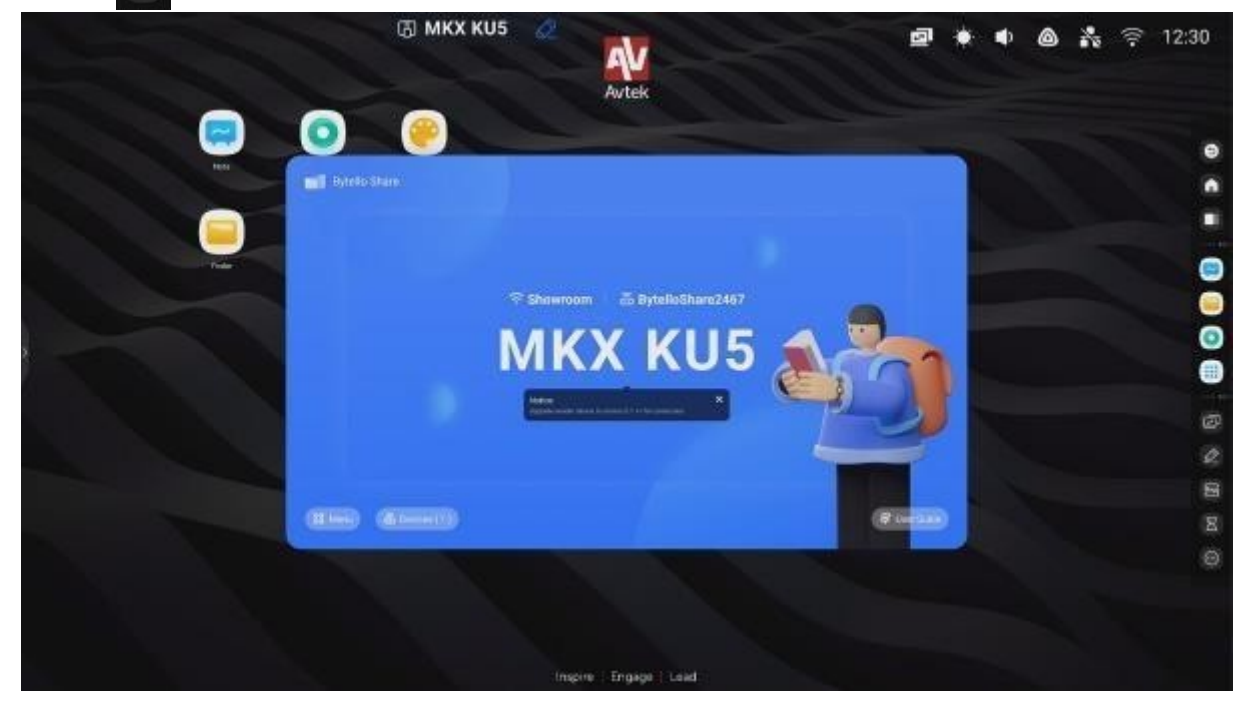

Mit Bytello Share können Sie Ihr Display und kompatible Geräte drahtlos miteinander verbinden. Die Verbindung kann über die auf einem anderen Gerät installierte Bytello App oder über Chromecast, Airplay oder Miracast hergestellt werden, die im Bytello Einstellungsmenü zu finden sind.

|       |                                                                                                    |  | ٠ | ٠ | ۵ | ** | (()- | 12:38 |
|-------|----------------------------------------------------------------------------------------------------|--|---|---|---|----|------|-------|
|       | Avtek                                                                                                    |  |   |   |   |    |      |       |
| ter ( | Settings                                                                                                    |  |   |   |   |    |      |       |
|       | Renaux)                                                                                                    |  |   |   |   |    |      |       |
|       | Allow this device to be discussed                                                                                                    |  |   |   |   |    |      | -     |
|       | Permission Mode<br>the same of most same server of most summary                                                                                                    |  |   |   |   |    |      |       |
|       | The second second |  |   |   |   |    |      | 0     |
|       | Sagont Chomesail doitor                                                                                                    |  |   |   |   |    |      |       |
|       | Support Adjalog Gener                                                                                                    |  |   |   |   |    |      |       |
|       | Expect Minerar device<br>The factor was taken before models as 1.12 Devices on our an Anti-obseque of advancement,<br>the expectation of the second approximation of the second approximation of the                                                                                                    |  |   |   |   |    |      |       |
|       | Share acreer vie website                                                                                                    |  |   |   |   |    |      |       |
|       |                                                                                                    |  |   |   |   |    |      |       |
|       | Inspire Engage Lead                                                                                                    |  |   |   |   |    |      |       |

Eine vollständige Anleitung für Bytello Share finden Sie weiter unten im Abschnitt "Bytello Share".

# Zeitschaltuhr

Um **den Timer** zu öffnen, berühren Sie

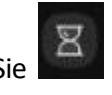

| i Kinder    |           |             |          | G M            | KX KU5     |          |     |       |          |                         |   | - 0 × |
|-------------|-----------|-------------|----------|----------------|------------|----------|-----|-------|----------|-------------------------|---|-------|
|             | Storage + |             |          |                |            |          | -   | -     |          |                         |   | Q     |
|             | Auro      | Autobeolis  | compress | DCM            | Decorrents | Develoal | Mat | Noves | Main     |                         |   |       |
| Cloud Drive | Hotes     | Hothcaraou. | Petana   | Poccara        | Reort      | Regions  |     |       | Timer    |                         | × |       |
| )           |           |             |          |                |            |          |     |       | 00 : 0   | 00 59<br>01:00<br>02 01 |   | (     |
|             |           |             |          |                |            |          |     |       |          | Start                   |   |       |
|             |           |             |          |                |            |          |     |       | C RING W | HEN TIME IS OP          |   |       |
|             |           |             |          |                |            |          |     |       |          |                         |   |       |
|             | 88 E      |             | ·        | (I)<br>hereite |            |          |     |       |          |                         |   |       |

#### Screenshot-Menü

| Um <b>da</b> s | s Menü    | Screer        | <b>ishot</b> z | u öffn     | en,          |           |      |        |       |       |
|----------------|-----------|---------------|----------------|------------|--------------|-----------|------|--------|-------|-------|
| tippen S       | Sie auf   |               |                | 077 J      | UEO WE       |           |      |        |       | - 0 - |
|                | Storage * |               |                | Colimbus . | 4.400-0-0470 | -         |      |        |       | a     |
| State          |           |               |                |            |              |           |      |        |       |       |
| 0              | alars.    | Participants  | -              | 0049       | Description  | -Deservat | Mark | Movies | Marts |       |
| Cloud Drive    |           |               |                |            |              |           |      |        |       |       |
|                | Name      | Notificarment | Posses         | Parante    | Becord       | Regards   |      |        |       |       |
|                |           |               |                |            |              |           |      |        |       | 7     |
| j.             |           |               |                |            |              |           |      |        | 1     |       |
|                |           |               |                |            |              |           |      |        |       |       |
|                |           |               |                | 2          | 3            |           | 10   | _      |       |       |
|                |           |               |                |            | 1            |           |      | X      |       |       |
|                |           |               |                |            |              |           |      |        |       |       |
|                |           |               |                |            |              |           |      |        |       |       |
|                | <b>BB</b> | 1             | 0 17           | (I)        |              |           |      |        |       |       |

Der Standardmodus ist "Freiheit".

**HINWEIS**: Um den Screenshot-Bereich nach Ihren Wünschen anzupassen, tippen Sie auf die weißen Griffsymbole und halten Sie sie gedrückt, und ziehen Sie sie dann wie gewünscht.

- Tippen Sie auf "Voll", um einen Screenshot des gesamten Bildschirms zu erstellen.
- Tippen Sie auf "Fenster", um das Bildschirmfoto auf die aktuelle Ansicht zu beschränken.
- Tippen Sie auf "**Speichern**", um den als Screenshot-Bereich ausgewählten Bildschirmbereich als PNG-Bilddatei zu speichern.
- Tippen Sie auf "**Einfügen**", um das Bildschirmfoto an die Notiz-App zu senden.
- Tippen Sie auf "Beenden", um das Screenshot-Menü zu verlassen.

**HINWEIS**: Sie können auch einen Screenshot von einem Teil des Bildschirms machen, der Notizen enthält, die über das Menü "**Anmerkungen"** gemacht wurden. Schalten Sie dazu zunächst das Menü "**Anmerkungen"** ein und verwenden Sie es, um Notizen zu machen, öffnen Sie dann erneut die seitliche Symbolleiste und öffnen Sie das Menü von dort aus.

#### **Einfrieren/Vertauschen**

Um den Bildschirm einzufrieren und einen ausgewählten Teil des Bildschirms zu vergrößern,

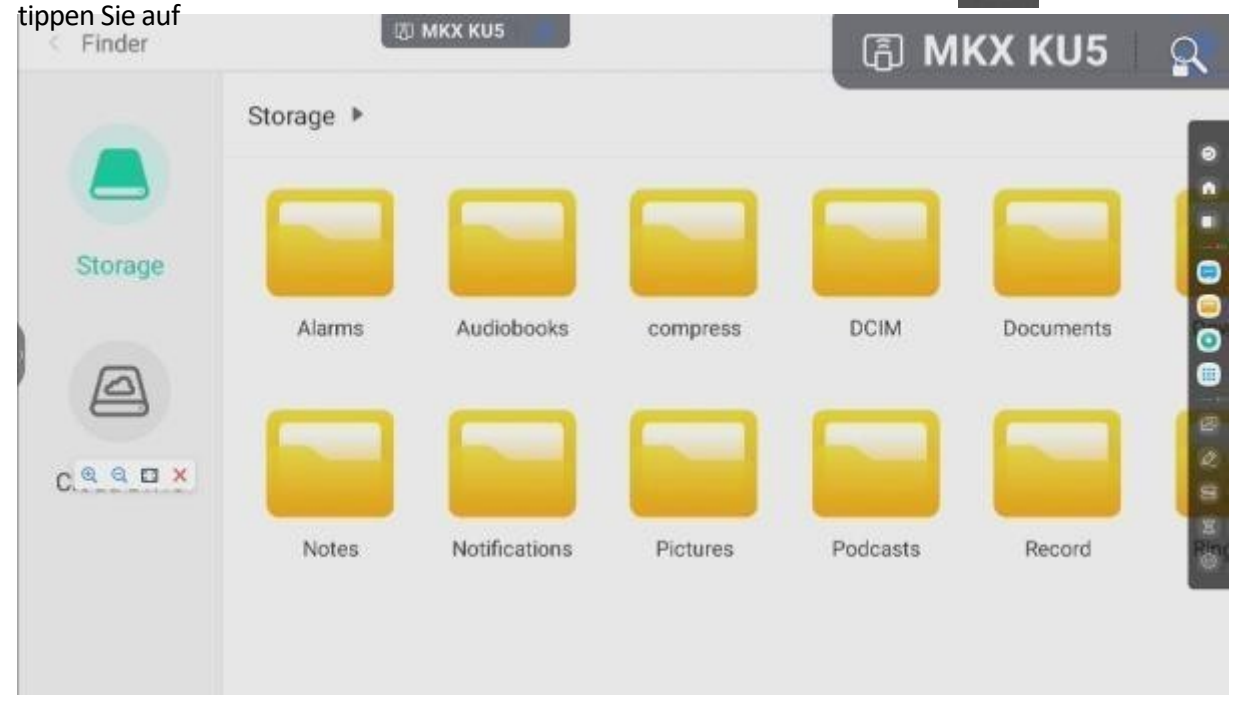

- Tippen Sie auf "+ ", um die zu vergrößern.

- Tippen Sie auf "-", um die Vergrößerung zu verringern.
- Tippen Sie auf "**Vollbild**", um zur ursprünglichen Bildschirmansicht zurückzukehren, ohne zu zoomen.

12:42

回の日

- Tippen Sie auf "X", um den Standbild/Zoom-Modus auszuschalten.

# <image><section-header>

- Berühren Sie,

Berühren,

Berühren,

um die Stoppuhr einzuschalten.

So aktivieren Sie den AirClass-Modus.

um **Spotlight** einzuschalten. Mit dieser Funktion können Sie die

Aufmerksamkeit der Betrachter auf den Teil des Bildschirms lenken, den sie sich ansehen sollen.

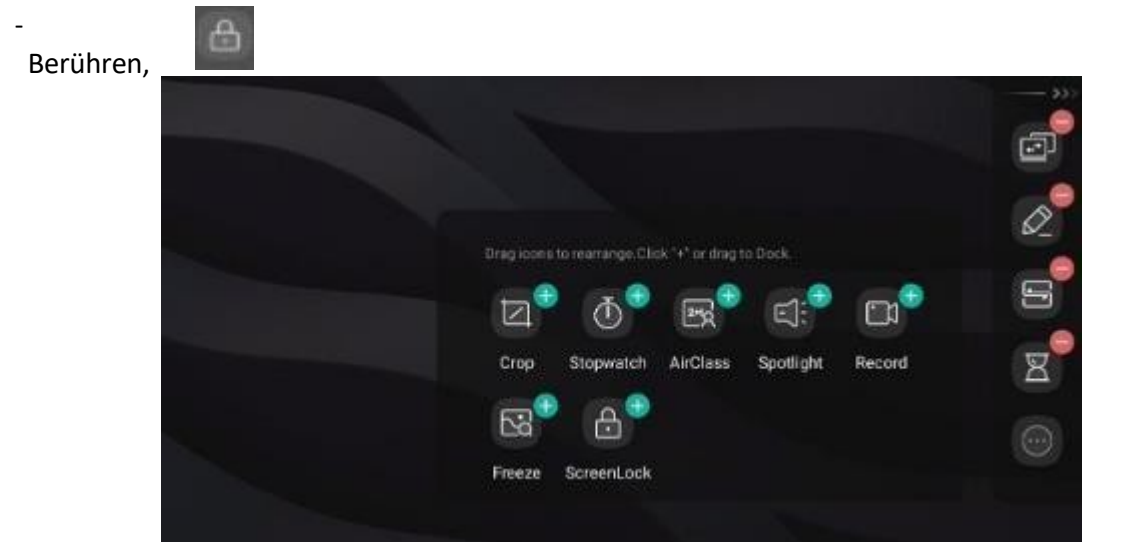

auf

Den Bildschirm sperren (optional ein Passwort festlegen).

Um die Symbolleiste anzupassen, berühren Sie das Symbol eines beliebigen Werkzeugs und halten Sie es einen Moment lang gedrückt. Der Bearbeitungsmodus wird aktiviert. Verwenden Sie "+", um ein weiteres Werkzeug zur Seitenleiste hinzuzufügen. Verwenden Sie "-", um ein Werkzeug aus der seitlichen Werkzeugleiste zu entfernen.

#### So verwenden Sie AirClass

Tippen Sie auf , um AirClass, die Hörerantwortfunktion, zu aktivieren. Es wird ein Dialogfeld mit dem Verbindungscode angezeigt.

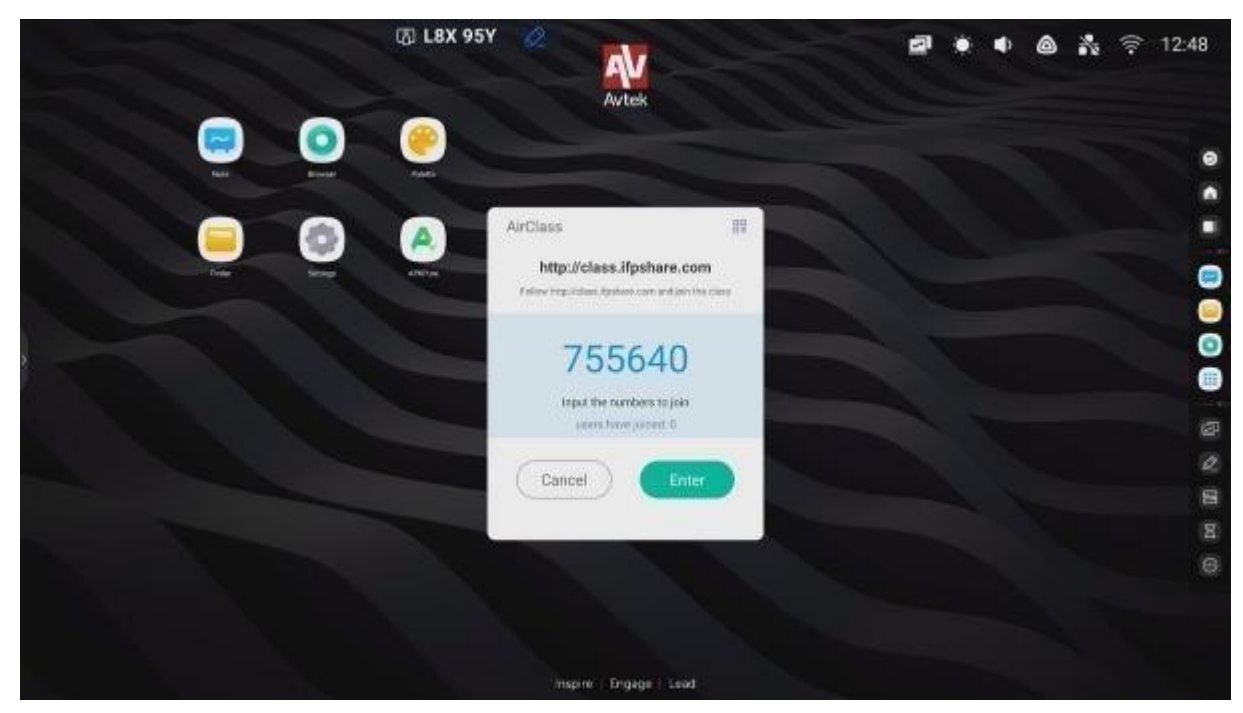

Durch Berühren des QR-Symbols in der oberen rechten Ecke des Fensters können Sie den QR-Code anzeigen.

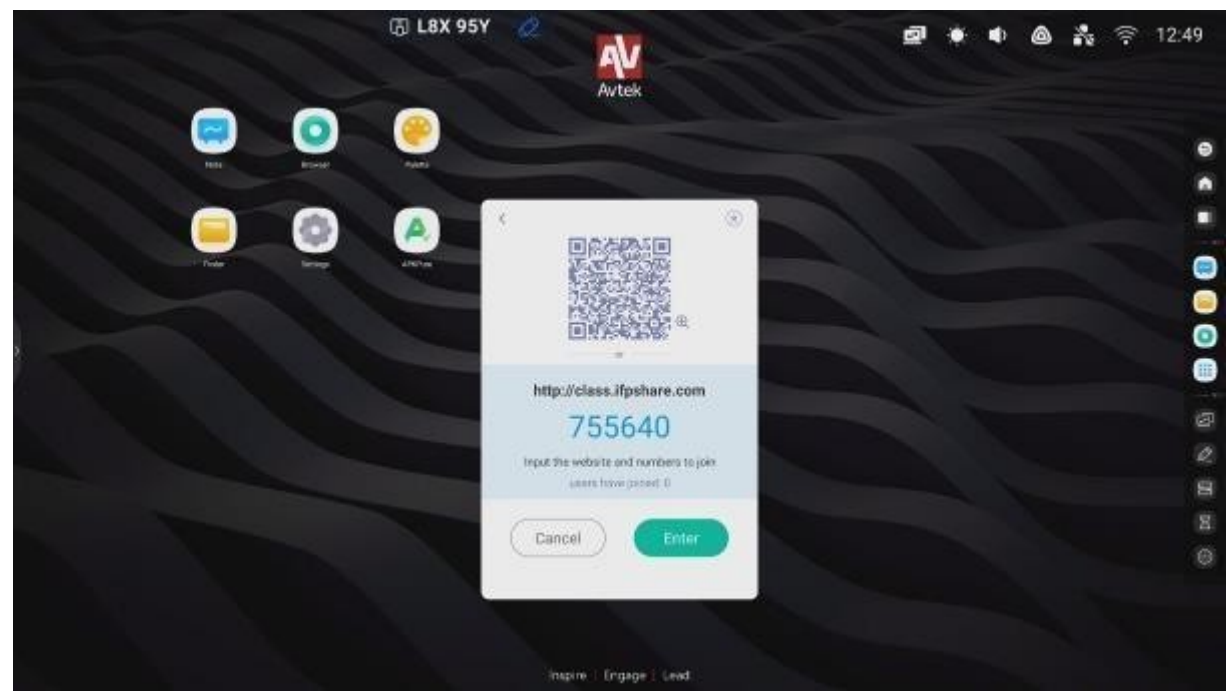

So verwenden Sie die AirClass-Funktion:

- 1. Verbinden Sie das interaktive Display mit einem verfügbaren WiFi-Netzwerk.
- Schalten Sie WLAN (drahtlosen Netzwerkzugang) auf den Geräten ein, die von den Zuhörern zur Beantwortung von Fragen verwendet werden. Verbinden Sie diese Geräte dann mit demselben WLAN (drahtloses Netzwerk), mit dem auch das interaktive Display verbunden ist.

**HINWEIS**: Alle von den Zuhörern verwendeten mobilen Geräte müssen mit demselben WLAN verbunden sein.

3. Scannen Sie den QR-Code oder kopieren Sie die darunter angezeigte URL in die Adressleiste Ihres Webbrowsers. Wenn Sie die neueste Firmware-Version installiert haben, können Sie diesen Schritt überspringen und die Seite öffnen <u>http://class.ifpshare.com</u> in den Browser ein und geben dort den auf dem Bildschirm

angezeigten Code ein.

- 4. Geben Sie Ihren Namen ein und drücken Sie die Eingabetaste, um der Klasse beizutreten.
- 5. Tippen Sie auf Klasse eingeben, um die Sitzung zu starten.

**HINWEIS**: AirClass ist eine Funktion, die nur für die Präsentation von **Antworten** verwendet werden kann. Die **Fragen**, die mit AirClass beantwortet werden, können dem Publikum z. B. als Folien der Anwendung Note oder als Anmerkungen zu Bildern präsentiert werden oder vom Vortragenden gesprochen werden.

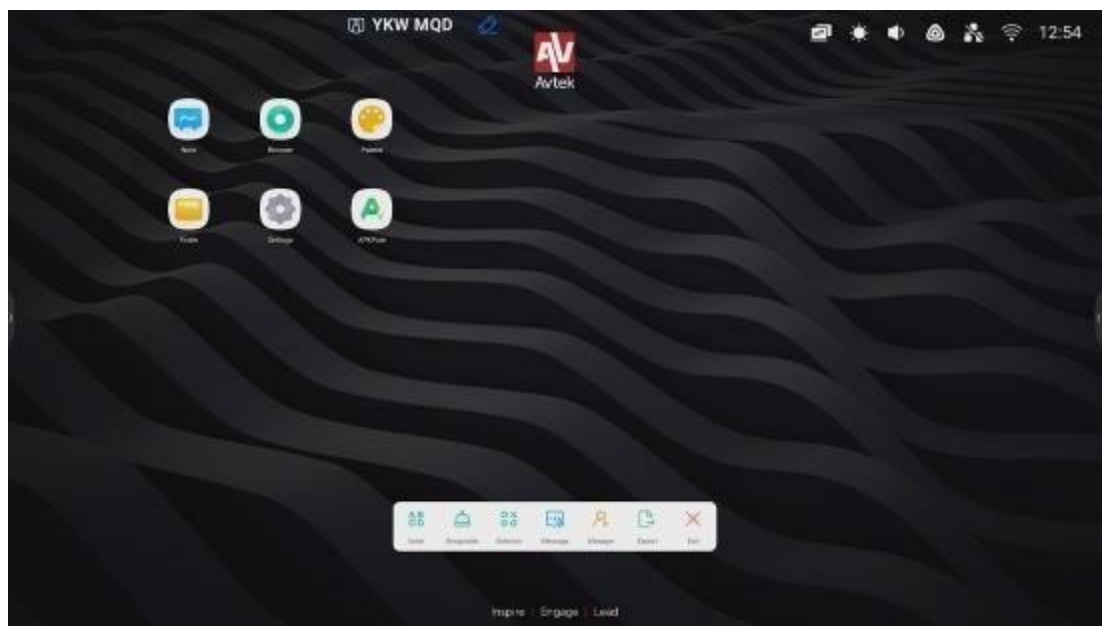

AirClass

kann in den folgenden Modi verwendet werden:

- Wähler (Umfrage), die im Single-Choice- oder Multiple-Choice-Modus durchgeführt werden kann.

 Responder (Winner takes all) - die erste Person, die ihr Gerät antwortet, wird zum Gewinner erklärt.

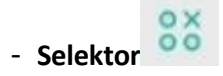

(Pick Audience), bei dem ein zufälliger Benutzer - oder viele zufällige Benutzer - aus allen angemeldeten Benutzern ausgewählt wird

Empfängern.

- Nachricht,

, die das Senden aktiviert/deaktiviert Senden Kommentare durch Benutzer.

- Berühren Sie die folgenden Symbole, um: den QR-Code erneut anzuzeigen,

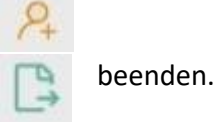

Ergebnisse zu exportieren, AirClass zu

### Wähler (Stimmabgabe)

Beispielszenario: Eine Frage wird mit Note gestellt, und die Antworten werden mit dem Single-Choice-Modus von Voter erfasst.

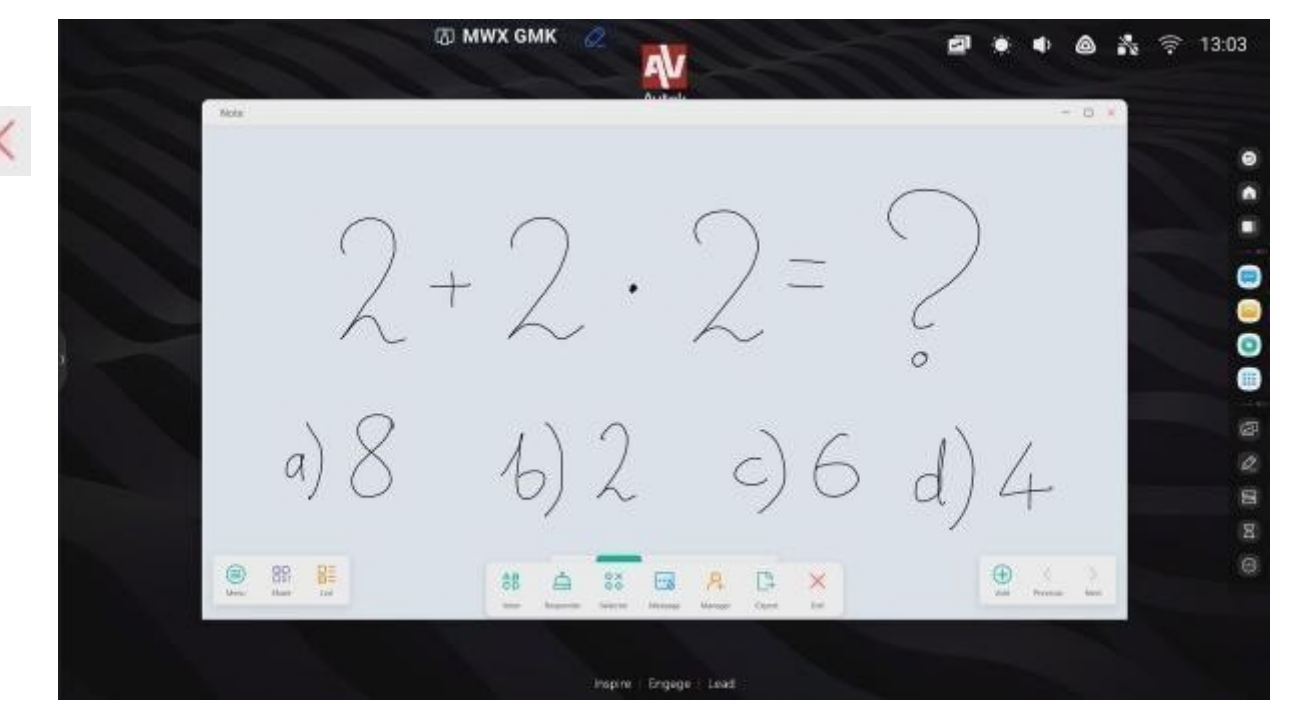

 Um mit dem Sammeln von Antworten (Stimmen) aus dem Publikum zu beginnen, klicken Sie auf die Schaltfläche Start. Die Namen der Benutzer, die ihre Antworten (Stimmen) abgegeben haben, werden in der Liste mit blauen Symbolen gekennzeichnet. Um die Annahme von Antworten zu beenden, klicken Sie auf die Schaltfläche
Beenden. Der Bildschirm mit den Antwortstatistiken (Stimmen) wird angezeigt.

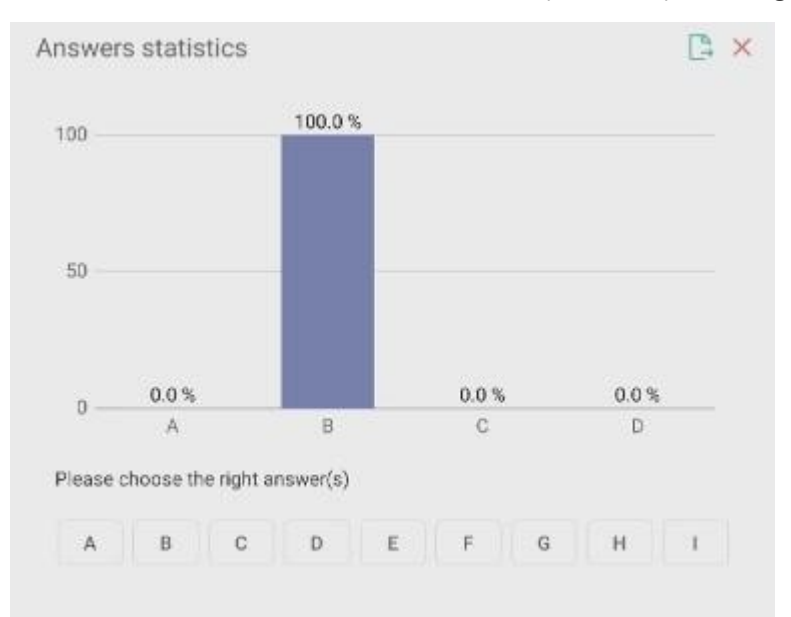

3. Hier können Sie auch die richtige Antwort angeben.

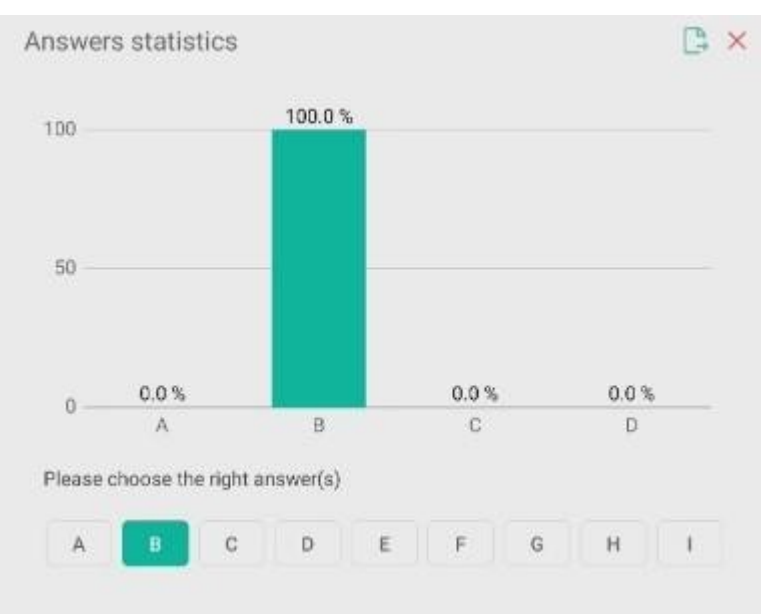

**Responder** (Der Gewinner bekommt alles)

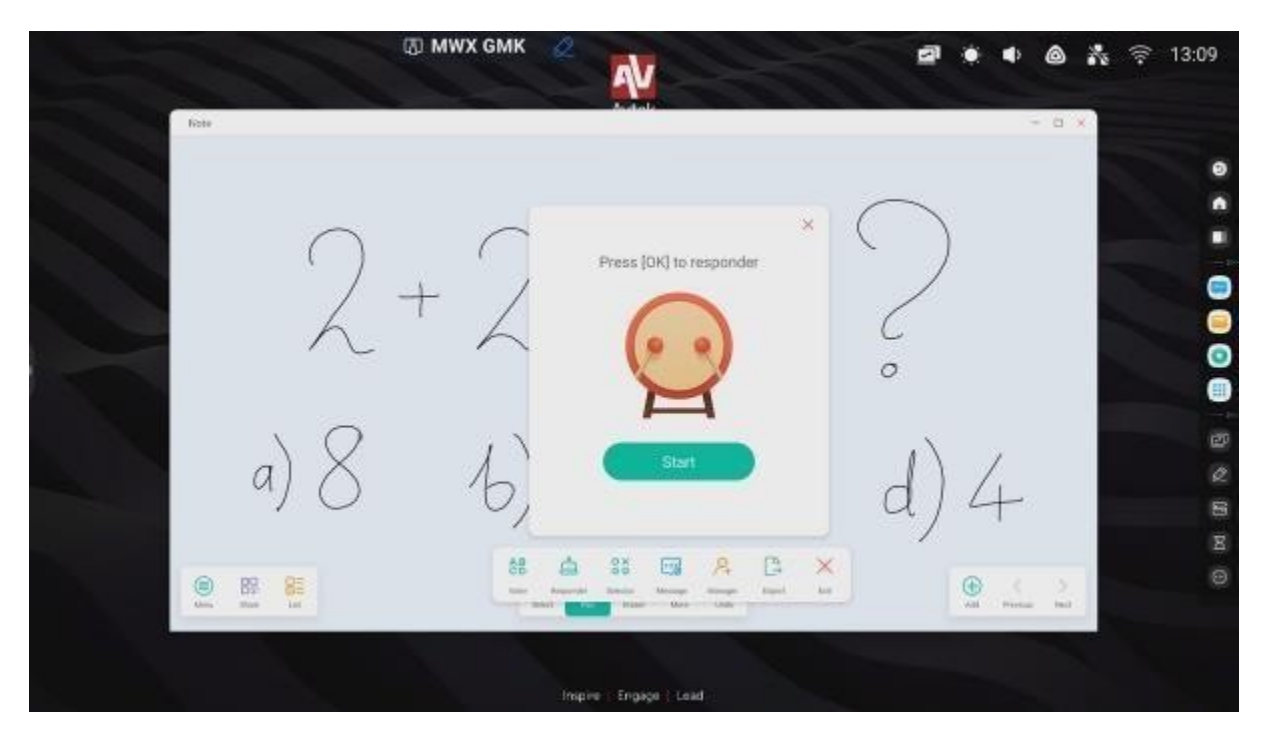

Der erste Teilnehmer aus dem Publikum, der antwortet, gewinnt und sein Name wird angezeigt. Der Responder-Modus kann z. B. bei Spielen verwendet werden, bei denen nur der erste Teilnehmer, der antwortet, antworten darf, oder bei denen derjenige, der zuerst antwortet, der Gewinner ist.

#### Selektor

In diesem Modus zieht die Anwendung einen oder mehrere Teilnehmer aus allen verbundenen Benutzern im Publikum.

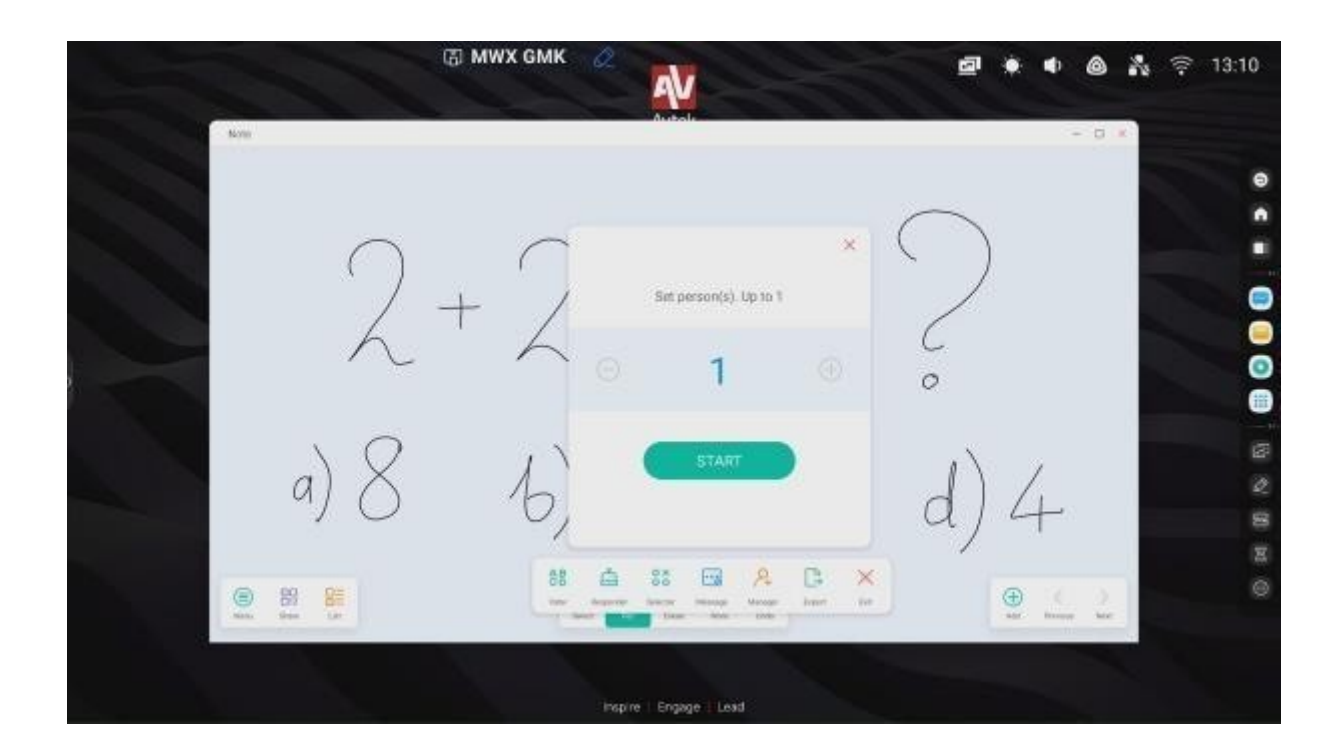

### Nachricht

Die Benutzer können ihre Kommentare im Textformat senden, die dann auf dem Bildschirm angezeigt werden.

# Notiz - Anwendung zur Erstellung von Notizen

Tippen Sie zum Starten von Note auf das Symbol

Die Anwendung bietet eine Arbeitsfläche, die wie eine virtuelle Kreidetafel funktioniert, auf der Sie schreiben und zeichnen können, einschließlich handschriftlicher Notizen zu eingefügten Bildern.

# Basisdienst

| ()<br>()<br>() | e = 2           | wx gмк<br>• 2 = 2                                                                               |
|----------------|-----------------|-------------------------------------------------------------------------------------------------|
| ) a) (         | 3 6) 2          | (c) 6 d) 4                                                                                      |
| lcon           | 🗉 🔯 🔯 🖄<br>Name | Aktion                                                                                          |
|                | Menü            | Öffnet ein Menü mit zusätzlichen Werkzeugen.                                                    |
| E              | Ausgabe         | Anwendungsausgaben.                                                                             |
|                | QR-Code         | Es enthält einen QR-Code, mit dem die Nutzer alle Notizen auf ihre Geräte herunterladen können. |

|            | Scan to share and read.     Image: Scan to share and read.     Image: Scan tot to share and read.     Image: Scan to share and read.     Image: Scan to share and read.     Image: Scan to share and read.     Image: Scan to share and read.     Image: Scan to share and read.     Image: Scan to share and read.     Image: Scan to share and.     Image: S |
|------------|----------------------------------------------------------------------------------------------------|
| Liste      | Erzeugt eine Liste von                                                                                                    |
| Wählen Sie | Mit dem Cursor können Sie Objekte im Arbeitsbereich<br>auswählen und verschieben.                                                                                                    |

| 0 | Stift | Verwenden Sie den Stift, um auf der Arbeitsfläche zu schreiben. Berühren Sie erneut, um die Art, Dicke und Farbe |    |  |  |   |  |  |  |
|---|-------|----------------------------------------------------------------------------------------------------|----|--|--|---|--|--|--|
|   |       | des Stifts auszuwählen.                                                                                          |    |  |  |   |  |  |  |
|   |       | •                                                                                                    | Î  |  |  |   |  |  |  |
|   |       |                                                                                                    | -• |  |  | - |  |  |  |
|   |       |                                                                                                    |    |  |  |   |  |  |  |
|   |       |                                                                                                    |    |  |  |   |  |  |  |
|   |       |                                                                                                    |    |  |  |   |  |  |  |

|            |             | Je nach Display-Modell können Sie auch die Art, Dicke und<br>Farbe des Stifts wählen, um eine Auswahl dickeren oder<br>dünneren Schreibgeräten zu erhalten.                                                                                                    |
|------------|-------------|----------------------------------------------------------------------------------------------------|
| $\Diamond$ | Radiergummi | Verwenden Sie diese Funktion, um handschriftliche<br>Anmerkungen und Objekte zu löschen (zu entfernen).<br>HINWEIS: Sie können Anmerkungen auch löschen, indem Sie<br>Ihre ganze Hand auf den Bildschirm legen. Hinweis: Mit dieser<br>Technik können Sie keine Objekte löschen. |
| [x         | Klar        | Löscht das gesamte auf dem sichtbare Blatt.                                                                                                    |
| E          | Lineal      | Mit dieser Funktion können Sie einige grundlegende<br>mathematische Werkzeuge einfügen: ein Lineal, zwei Arten<br>von Quadraten und ein Winkelmesser.                                                                                                    |

| <b>A</b> | Form                    | Verwenden Sie es, um Objekte zu zeichnen.                                                        |  |  |  |  |  |
|----------|-------------------------|--------------------------------------------------------------------------------------------------|--|--|--|--|--|
| 4        |                         | Berühren Sie erneut, um die Art und Farbe des Objekts                                            |  |  |  |  |  |
|          |                         | auszuwählen, das Sie zeichnen möchten.                                                           |  |  |  |  |  |
|          |                         |                                                                                                  |  |  |  |  |  |
| Ħ        | Tabelle                 | Fügt eine Tabelle ein.                                                                           |  |  |  |  |  |
| <b>€</b> | Karte der<br>Gedanken   | Fügt eine Mind Map ein.                                                                          |  |  |  |  |  |
| 论        | Vorschau                | Mit dieser Funktion können Sie die gesamte Seite verschieben<br>und vergrößern oder verkleinern. |  |  |  |  |  |
| *        | Zurück                  | Macht die zuletzt durchgeführte Aktion rückgängig.                                               |  |  |  |  |  |
| 1        | Erneuern Sie            | Macht die letzte "Rückwärts"-Operation rückgängig.                                               |  |  |  |  |  |
|          | Karten<br>selbstklebend | Ermöglicht das Hinzufügen von Anmerkungen über die<br>Bildschirmtastatur.                        |  |  |  |  |  |
|          | Raster                  | Ermöglicht das Hinzufügen eines Gitters.                                                         |  |  |  |  |  |
| $\oplus$ | Seite hinzufügen        | Fügt eine neue Seite hinzu.                                                                      |  |  |  |  |  |
| <        | Vorherige<br>Seite      | Es wird zur vorherigen Seite gewechselt.                                                         |  |  |  |  |  |
| >        | Näch<br>ste<br>Seite    | Es wird nächsten Seite gewechselt.                                                               |  |  |  |  |  |

| 1/1 | Seitenzähler | Der Zähler                                       | zeigt an, wie viele Seiten geö | ffnet sind und welche |  |  |  |  |
|-----|--------------|--------------------------------------------------|--------------------------------|-----------------------|--|--|--|--|
|     |              | Seite gerad                                      | e angezeigt wird.              |                       |  |  |  |  |
|     |              | Wenn Sie d                                       | arauf klicken, wird ein Naviga | ationsmenü mit einer  |  |  |  |  |
|     |              | Miniaturvorschau der einzelnen Seiten angezeigt. |                                |                       |  |  |  |  |
|     |              | -                                                |                                |                       |  |  |  |  |
|     |              | 1                                                | 0 0 0-0                        | ×                     |  |  |  |  |
|     |              |                                                  | L+L · L                        |                       |  |  |  |  |
|     |              |                                                  | 10 b,2 0,6 d)4                 |                       |  |  |  |  |
|     |              |                                                  |                                |                       |  |  |  |  |
|     |              |                                                  |                                |                       |  |  |  |  |
|     |              |                                                  |                                |                       |  |  |  |  |
|     |              |                                                  |                                |                       |  |  |  |  |
|     |              |                                                  |                                |                       |  |  |  |  |

# Menü

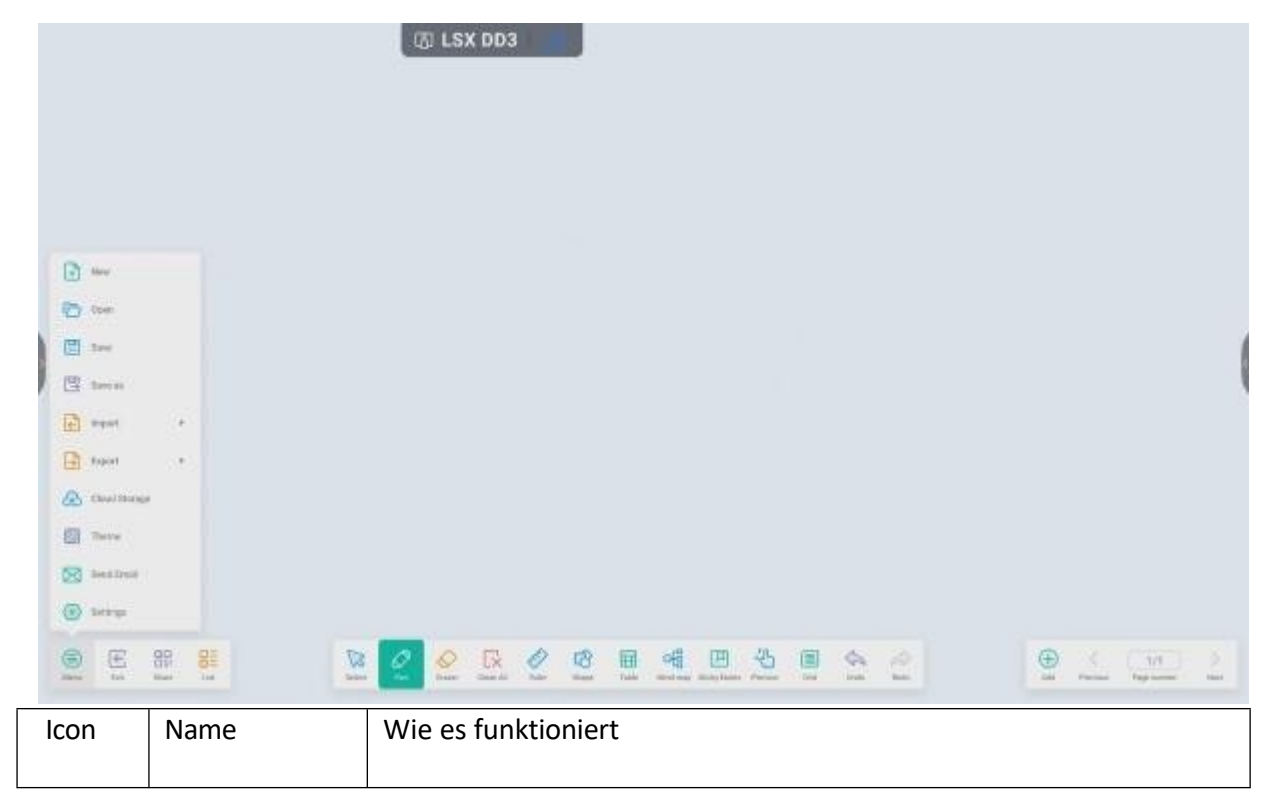

| +  | Neu             | Öffnet ein neues leeres Dokument.                                                                                                    |
|----|-----------------|----------------------------------------------------------------------------------------------------|
|    | Öffnen Sie      | Öffnet ein vorhandenes Dokument.                                                                                                    |
| 8  | Speichern Sie   | Speichert das aktuelle Projekt.                                                                                                    |
| 51 | Speichern unter | Speichert das aktuelle Projekt als                                                                                                    |
|    | Importieren     | Verwenden Sie diese Funktion, um eine Datei in die aktuelle Seite zu<br>importieren. Sie können Bilder, PDF- und SVG-Dateien importieren<br>und einbetten.<br>IMG<br>IMG<br>PDF<br>IMG<br>SVG<br>SVG<br>IWB |
| €  | Exportieren     | Verwenden Sie diese Funktion, um vorhandene Notizen zu<br>exportieren und in den im Abschnitt "Importieren" aufgeführten<br>Dateiformaten zu speichern.                                                     |
| G  | Wolke           | Sendet vorhandene Notizen in die Cloud. Diese Funktion wird im<br>Abschnitt "Cloud Drive" weiter unten in diesem Handbuch<br>ausführlicher beschrieben.                                                     |

|             | Thema         | Mit dieser Funktion können Sie eine einfarbige Farbe, ein Muster                                                                                                    |
|-------------|---------------|----------------------------------------------------------------------------------------------------|
| 622         |               | oder ein benutzerdefiniertes Bild als Hintergrund festlegen.                                                                                                    |
|             |               | Theme                                                                                                    |
|             |               | Template Background                                                                                                    |
|             |               | ⊘                                                                                                    |
|             |               |                                                                                                    |
|             |               |                                                                                                    |
|             |               | Cancel OK                                                                                                    |
| $\boxtimes$ | E-Mail        | Ermöglicht es Ihnen, Ihr Projekt per E-Mail zu teilen.                                                                                                    |
|             | Einstellungen | In den Einstellungen können Sie einige zusätzliche Funktionen<br>anpassen, z. B. die gewünschte Helligkeitsstufe bei der Verwendung<br>der App einstellen oder die Option zum gleichzeitigen Zeichnen mit<br>zwei Stiften deaktivieren. |

# Systemeinstellungen

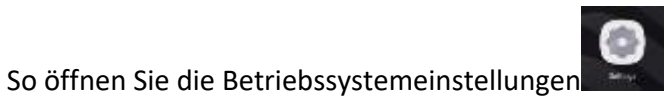

IconNameWie es funktioniertDrahtlos undKonfigurieren Sie die Einstellungen für drahtlosesEthernetNetzwerk (WLAN), Ethernet, Hotspot, Bluetooth oder<br/>VPN.

| \$                   | Personalisierung    | Konfigurieren Sie den Hintergrund, den<br>Mehrfenstermodus und verschiedene andere<br>benutzerdefinierte Einstellungen.                                       |
|----------------------|---------------------|----------------------------------------------------------------------------------------------------|
| ₹                    | Eingabe und Ausgabe | Stellen Sie hier Ton, Peripheriegeräte oder andere externe Audio- oder Videoquellen ein.                                                                      |
| $(\mathbf{\hat{Y}})$ | Anmeldung           | Verwalten Sie hier Ihre Bewerbungen.                                                                                                    |
| $\square$            | System              | Hier finden Sie grundlegende Systemeinstellungen für<br>Ihr Gerät, wie Sprache, Datum und Uhrzeit,<br>Systemaktualisierungen und<br>Sicherheitseinstellungen. |
|                      | Über das Programm   | Anzeigen mehrere wichtige Details<br>über das Gerät an.                                                                                                    |

# Web-Browser

Um einen Webbrowser zu öffnen, klicken Sie auf

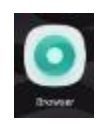

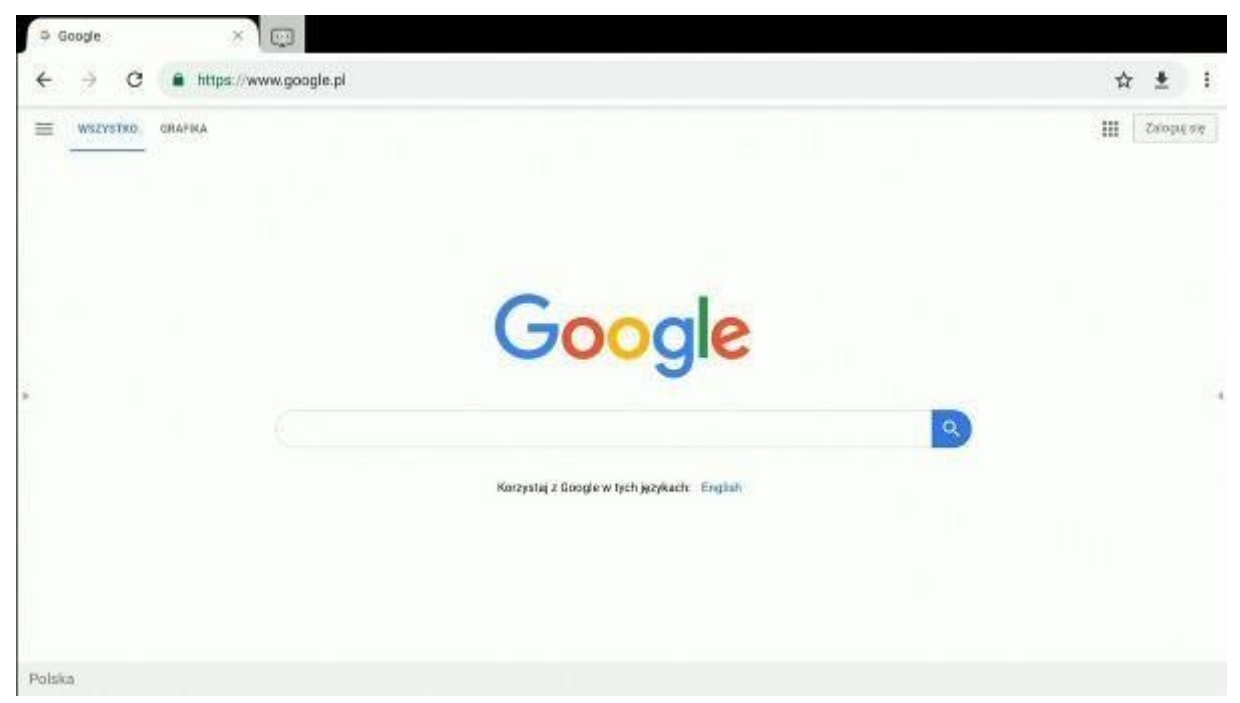

# Finder - Dateimanager

# Basisdienst

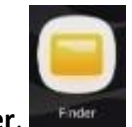

Zum Öffnen von Finder,

**Der Finder** ist eine Dateiverwaltungsanwendung, die den Zugriff auf Dateien ermöglicht, die im internen Speicher des Bildschirms und auf angeschlossenen Speichergeräten wie USB-Sticks gespeichert sind.

|                | T YWW YYS    | 2 4              |                                       | 9     | * • | ۵ ، | s 🔶 13:37 |
|----------------|--------------|------------------|---------------------------------------|-------|-----|-----|-----------|
|                |              | Avtek            |                                       | - 0.8 |     |     |           |
|                | Storage +    |                  |                                       | Q     |     |     |           |
|                | Aura Auto    |                  | 1094                                  |       |     |     |           |
| 1) Cloud Drive | Laurante das | entad Note       | Macal                                 |       |     |     |           |
|                | Mare No      | an Robuston      | Peters                                |       |     |     |           |
|                |              | · O Di           | i i i i i i i i i i i i i i i i i i i |       |     |     |           |
|                |              |                  |                                       |       |     |     |           |
|                |              | Inspire   Engage | Cend                                  |       |     |     |           |

| Icon                                    | Name          | Wie es funktioniert                                                  |
|-----------------------------------------|---------------|----------------------------------------------------------------------|
|                                         | Raster/Liste  | Dateien in einem Raster oder als Liste anzeigen.                     |
| 4 0 0 0                                 | Sortieren     | Wählen Sie hier die Methode zum Sortieren von Dateien.               |
| $\odot$                                 | Wählen Sie    | Einschalten Modusauswahl, auf viele<br>Elemente auszuwählen.         |
|                                         | Neuer Ordner  | Erstellen Sie einen neuen Ordner.                                    |
| +                                       | Neues Fenster | Eine weitere Instanz von Finder in einem separaten<br>Fenster öffnen |
| ŧ                                       | Kopieren      | Kopiert das ausgewählte Element in die Zwischenablage.               |
|                                         | Kleister      | Einfügen eines Elements aus der Zwischenablage.                      |
| ~~~~~~~~~~~~~~~~~~~~~~~~~~~~~~~~~~~~~~~ | Ausschneiden  | Schneidet das ausgewählte Element in die Zwischenablage<br>aus.      |
| ⑪                                       | Löschen       | Löscht das ausgewählte Element.                                      |

| [Τ] | Umbenennen | Bearbeiten und Umbenennen der ausgewählten Datei<br>oder des Ordners.                                                                                                    |
|-----|------------|----------------------------------------------------------------------------------------------------|
| 1   | Senden Sie | Geben Sie die ausgewählte Datei frei:<br>- auf ein angeschlossenes USB-Laufwerk<br>- Verwendung des QR-Codes<br>- Erstellen einer Verknüpfung auf dem Desktop<br><b>HINWEIS</b> : Alle von den Zuschauern verwendeten mobilen<br>Geräte müssen mit demselben WiFi-Netzwerk verbunden<br>sein wie das interaktive Display. |

# Einstellen oder Ändern des Hintergrundbildes

Um das Desktop-Hintergrundbild eines interaktiven Displays zu ändern, bereiten Sie zunächst ein Bild vor, das als neues Hintergrundbild verwendet werden soll. Sie können die Bilddatei aus dem Internet herunterladen oder sie auf einem USB-Laufwerk speichern.

- 1. Wählen Sie die Datei, die Sie als neues Hintergrundbild festlegen möchten, und doppelklicken Sie . Sie wird in einem neuen Fenster angezeigt.
- 2. Tippen Sie auf die Schaltfläche Hintergrundbild.
- 3. Wählen Sie Als Hintergrund festlegen.

# Dashboard-Einstellungen

### Abkürzungen

Sie können Verknüpfungen zu Anwendungen auf dem Desktop ablegen. So fügen Sie eine Anwendung zum Desktop hinzu:

- 1. Berühren und halten Sie die App in der Seitenleiste.
- 2. Ziehen Sie das Anwendungssymbol auf den Desktop.

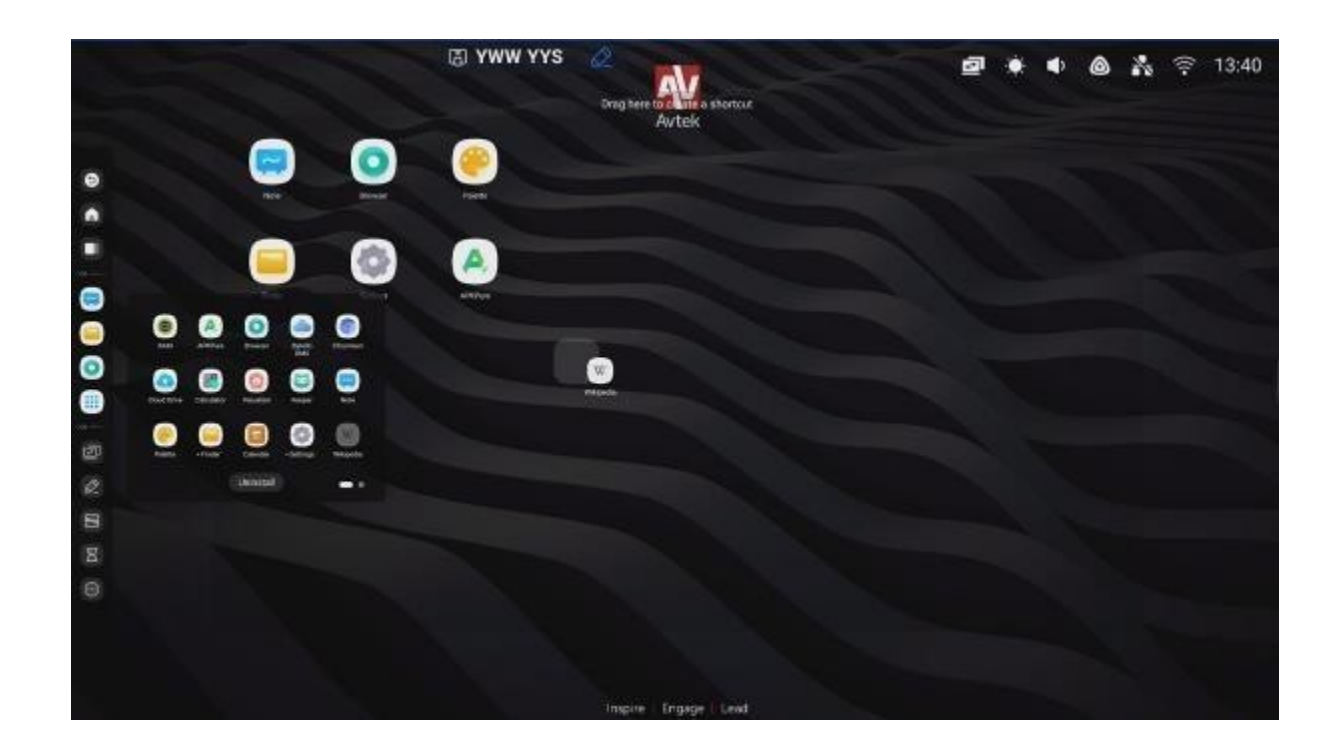

# **Bytello-Aktie**

Bytello Share ist eine Anwendung zur drahtlosen Bildschirmspiegelung (Screen Sharing), die es Nutzern von Mobilgeräten oder PCs ermöglicht, ihre Bildschirme auf einem interaktiven Display anzuzeigen, das mit demselben WiFi-Netzwerk verbunden ist.

#### ANMERKUNGEN:

Alle von den Zuschauern verwendeten mobilen Geräte müssen mit demselben WiFi-Netzwerk verbunden sein wie interaktive Display.

Stellen Sie sicher, dass das interaktive Display mit dem Internet verbunden ist. Eine Hochgeschwindigkeits-Internetverbindung ist für den reibungslosen Betrieb der Bildschirmspiegelung unerlässlich.

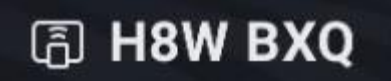

oder.

9

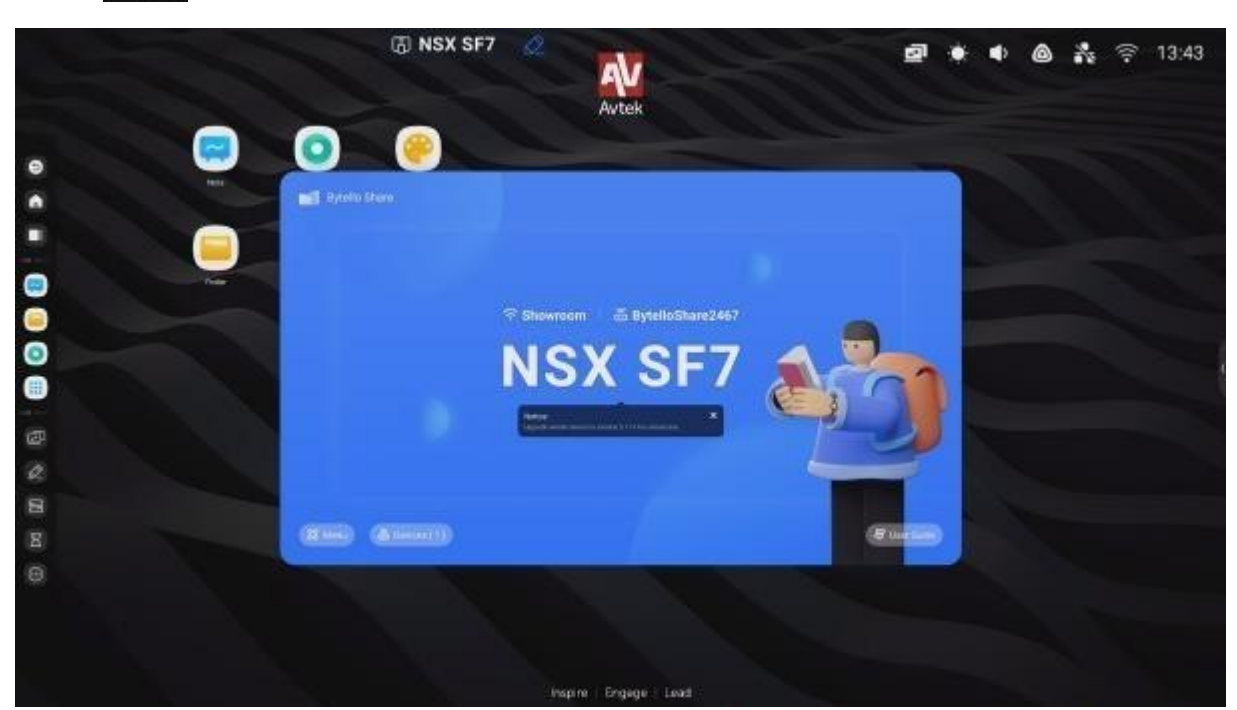

Um **Bytello Share** zu öffnen, tippen Sie auf das Symbol.

#### Kompatible Betriebssysteme:

- Windows 7, 8, 10, 11
- MAC OSX 10.8 oder höher
- iPhone iOS 9.0 oder höher
- Android 5.0 oder höher

#### Anweisungen für mobile Benutzer:

1. Laden Sie die Bytello App herunter.

Wenn Ihr Gerät mit Android oder iOS läuft, können Sie Bytello von Google Play bzw. aus dem App Store herunterladen.

Alternativ dazu können Sie den Benutzer des interaktiven Displays bitten, auf die Schaltfläche Anweisungen und scannen Sie den QR-Code, der dann mit der Kamera des Mobilgeräts angezeigt wird.

|   | INSX SF7                                                                                                    | Avtek                                                                                                    |                                                                                                    | 2 | • | 0 % | হি 13:46 |
|---|----------------------------------------------------------------------------------------------------|----------------------------------------------------------------------------------------------------|----------------------------------------------------------------------------------------------------|---|---|-----|----------|
|   | User Guide                                                                                                    |                                                                                                    |                                                                                                    |   | 0 |     |          |
|   | How to connect?                                                                                                    | *                                                                                                    | 0                                                                                                    |   |   |     |          |
|   | Trail<br>Sector<br>Sector<br>Step Sector<br>Sector<br>Secto | Sara network<br>Miles and the interest it<br>material for the same oriented.<br>Compare network of the forces<br>Hormotor | Input the code.<br>Service and the code of the code of t |   |   |     |          |
| 8 | Haw to share screen without                                                                                                    | client?                                                                                                    |                                                                                                    |   |   |     |          |
|   |                                                                                                    | Inspire - Engage I Le                                                                                                    | ad .                                                                                                    |   |   |     |          |

2. Geben Sie den auf dem interaktiven Display angezeigten Code in das von der mobilen App angezeigte Eingabefeld ein, um es mit dem Display zu koppeln.

| -                                     |                    |          |
|---------------------------------------|--------------------|----------|
| Bytello Share                         |                    | ର ତ      |
| Screen Sh<br>Mirror acreen t<br>Start | nare<br>o receiver | Ż        |
|                                       |                    |          |
| Media                                 | Photo              | Document |

Start

Klicken Sie, um die Spiegelung des Bildschirms Ihres mobilen Geräts auf interaktiven Display zu starten.

**HINWEIS**: Bis zu vier Benutzer von Mobilgeräten können ihre Bildschirme gleichzeitig auf interaktiven Display spiegeln.

Um die Spiegelung des Gerätebildschirms zu beenden, klicken Sie auf

 Mit Icons können folgende Arten von Inhalten an den Monitor gesendet werden: Audio- und Videodateien, Bilder und Dokumente. In diesem Modus wird vor die Datei auf dem interaktiven Monitor angezeigt wird, benötigt sie eine angemessene Zeit, um vollständig hochgeladen zu werden.

- Um die Freigabe von Kamera-Videos zu aktivieren, klicken Sie auf die Schaltfläch

In diesem Modus können Sie die Videoqualität und den Bildausschnitt wählen, Sie können das Video auf dem Bildschirm an jeder beliebigen Stelle anhalten.

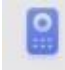

- Klicken Sie, um Remote verwenden Sie den Bildschirm Ihres Mobilgeräts als Touchpad, um das interaktive Display fernzusteuern.

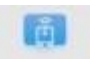

- Klicken Sie auf <sup>Leekun Sunc</sup>, um den interaktiven Bildschirm auf Ihrem mobilen Gerät anzuzeigen und die Anzeige zu steuern.

#### Anweisungen für PC-Benutzer

 Laden Sie die PC-App herunter, indem Sie den QR-Code scannen oder die unter dem Code angezeigte URL kopieren.

| 🖬 Bytello Share                                               | Ξ | 3 <u></u> | × |
|---------------------------------------------------------------|---|-----------|---|
| Showroom                                                      |   |           |   |
| Connect to the same network before enter the connection code. |   |           |   |
| Searching for connectable devices                             |   |           |   |
| empty                                                         |   |           |   |

2. Geben Sie den auf dem interaktiven Display angezeigten Code in das von der mobilen App angezeigte Eingabefeld ein, um es mit dem Display zu koppeln.

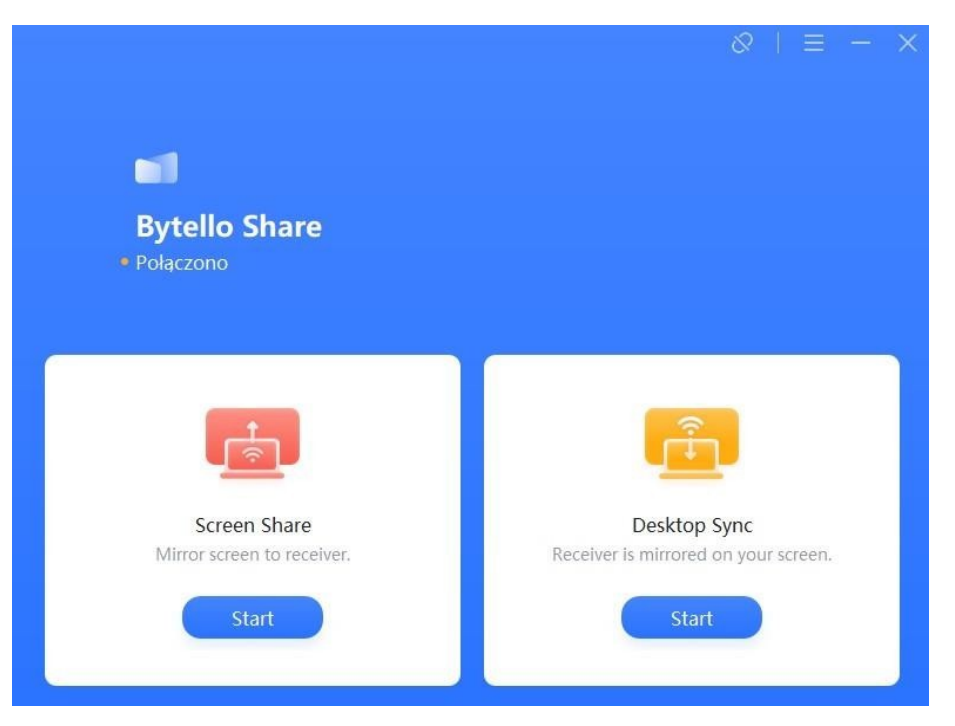

- Klicken Sie auf "Bildschirmfreigabe", um die Freigabe Ihres Computerbildschirms auf dem interaktiven Bildschirm zu starten.

- Klicken Sie auf "Desktop Sync", um die Spiegelung des interaktiven Bildschirms auf Ihrem Computer zu starten.

Die Bytello Share-App ist außerdem mit Chromecast-, AirPlay- und Miracast-Funktionen ausgestattet, die es kompatiblen Geräten ermöglichen, einen Bildschirm ohne separate Software zu teilen.

# Firmware-Aktualisierungen

Avtek Monitor-Software-Updates können online durchgeführt werden. Während das System mit dem Internet verbunden ist, prüft es ständig automatisch auf neue verfügbare Updates.

**HINWEIS**: Die Update-Funktion kann nur die Firmware und die Funktionen des Displays aktualisieren. Sie aktualisiert nicht das Android-Betriebssystem, das während der gesamten Lebensdauer des Displays unverändert bleibt.

Um die Verfügbarkeit von Firmware-Updates manuell zu prüfen, gehen Sie zu **Einstellungen** und tippen Sie auf **die** Registerkarte **System**. Wählen Sie dann **Systemaktualisierung**. Wählen Sie schließlich **Nach Updates suchen**.

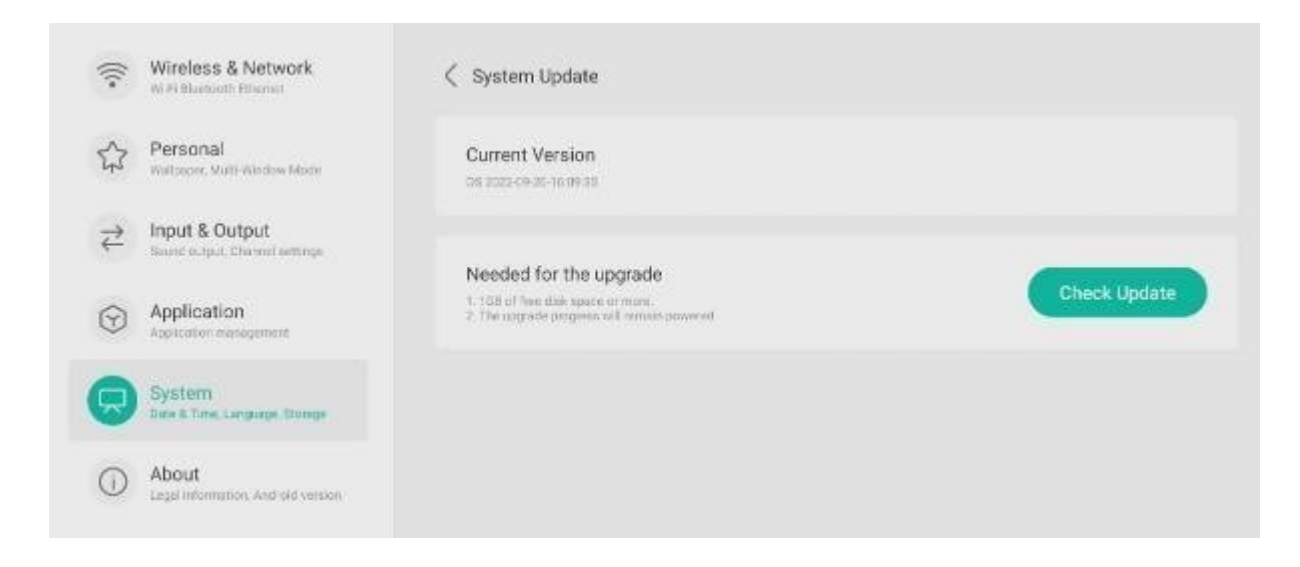

Wenn ein neues Update verfügbar ist, beginnt das System mit dem Herunterladen des Updates. Sobald es heruntergeladen ist, wird das Update installiert, was etwa 5 Minuten dauert.

HINWEISE:NIEMALSNICHTAUSSCHALTENDISPLAYwährendSoftware-Aktualisierungen.

Vielen Dank, dass Sie dieses Handbuch für das Android-Betriebssystem der interaktiven Displays von Avtek verwenden!

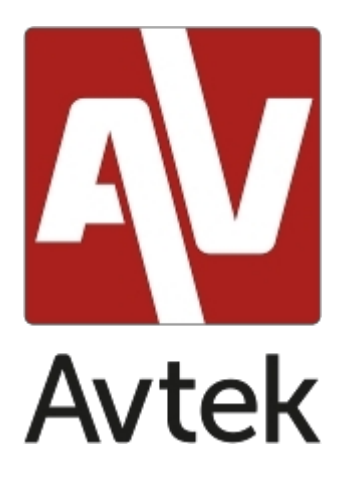

Der Hersteller behält sich das Recht vor, dieses Handbuch jederzeit ohne Vorankündigung zu aktualisieren und zu ändern.